| RSUD<br>SUKAMARA | PROSEDUR SIMRS<br>PENDAFTARAN USER BARU SIMRS                                                                                                    |                                            |                  |  |  |
|------------------|----------------------------------------------------------------------------------------------------|--------------------------------------------|------------------|--|--|
|                  | No. Dokumen<br>-                                                                                                    | No. Revisi<br>-                            | Halaman<br>1 / 3 |  |  |
| SPO              | Tanggal Terbit<br>15 April 2023                                                                                                    | Ditetapkan oleh,<br>Direktur RSUD SUKAMARA |                  |  |  |
| Pengertian       | Pendaftaran user (pengguna) baru SIMRS adalah proses pendaftaran pengguna baru untuk dapat menggunakan aplikasi SIMRS sesuai dengan unit kerjanya.                                                                                                    |                                            |                  |  |  |
| Tujuan           | <ol> <li>Sebagai panduan bagi calon pengguna aplikasi SIMRS</li> <li>Membatasi akses pengguna sesuai unit kerjanya.</li> </ol>                                                                                                    |                                            |                  |  |  |
| Kebijakan        | <ol> <li>Peraturan Menteri Kesehatan Republik Indonesia No. 82 Tahun 2013<br/>Tentang Sistem Informasi Manajemen Rumah Sakit</li> </ol>                                                                                                    |                                            |                  |  |  |
| Prosedur         | <ul> <li>1. Akses alamat http://192.168.100.10/simrs/ menggunakan browser</li> <li>Tab Baru x +</li> <li>Tab Baru x +</li> <li>Tab B</li></ul> |                                            |                  |  |  |

| RSUD<br>SUKAMARA | PROSEDUR SIMRS<br>PENDAFTARAN USER BARU SIMRS |                                                                                                    |                        |                     |
|------------------|-----------------------------------------------|----------------------------------------------------------------------------------------------------|------------------------|---------------------|
|                  | No. Dokumen                                   |                                                                                                    | No. Revisi<br>-        | Halaman<br>2 / 3    |
|                  | 4. Isi data sesuai kol<br>tombol Submit.      | om ter<br>om ter<br>ono ter<br>ono ter | sedia dan setelah sele | esai pengisian klik |
|                  | UNIT KERJA<br>RUANG/POLI                      | 0102 :<br>010209                                                                                                    | RAWAT INAP             |                     |
|                  | ← BACK                                        | Subr                                                                                                    | nit Reset              |                     |
|                  |                                               |                                                                                                    |                        |                     |

| RSUD<br>SUKAMARA | PROSEDUR SIMRS<br>PENDAFTARAN USER BARU SIMRS                                                                                                |                                                                                                    |                                                                                 |  |
|------------------|----------------------------------------------------------------------------------------------------|----------------------------------------------------------------------------------------------------|---------------------------------------------------------------------------------|--|
|                  | No. Dokumen<br>-                                                                                                    | No. Revisi<br>-                                                                                                    | Halaman<br>3 / 3                                                                |  |
|                  | <ol> <li>Jika berhasil akan munc<br/>silahkan hubungi admini<br/>user baru harus mengh<br/>dengan menginformasi<br/>lengkap user.</li> </ol> | cul notifikasi "Data use<br>strator untuk aktivasi".<br>ubungi administrator u<br>ikan nama user SI                 | r berhasil direkam,<br>Selanjutnya calon<br>untuk aktivasi user<br>MRS dan nama |  |
|                  | ARA                                                                                                    |                                                                                                    |                                                                                 |  |
|                  | HOME REPORTANS KODE ICO-10 LITK INFORMASE   LOGIN<br>USER IC<br>BASSWORD<br>RETY-TE RATANDRC<br>NAMA_ENG 42<br>IN 174-1 A<br>RLAV6, PD1      | 1<br>peta<br><br>Pakit Jah, Stiep, Ners<br>ULU2 - x2028 (Ners<br>ULU2 - x2028 (Ners)<br>VID2 - k2028 (See Headed B) |                                                                                 |  |
|                  | <ul> <li>6. Administrator kemudian akan melakukan aktivasi user sesuai permintaan dan menginformasikan kembali kepada calon user.</li> </ul> |                                                                                                    |                                                                                 |  |
|                  | 7. Selesai                                                                                                    |                                                                                                    |                                                                                 |  |
| Unit Terkait     | -                                                                                                    |                                                                                                    |                                                                                 |  |